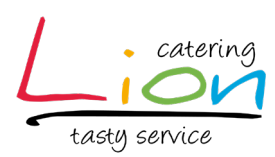

## JAK OBJEDNÁVAT

## VŠEOBECNÉ INFORMACE:

- Objednávku lze vytvořit pouze do 18.00 hodin předchozího dne. Později už nebudeme schopni objednávku vyřídit. Pokud i přesto objednávku nedopatřením provedete, kontaktujte nás neprodleně prostřednictvím uvedených kontaktů pro objednávání
- Storno objednávky prosím proveďte nejpozději do 18.00 den předem
- Vyřízené objednávky jsou doručeny na smluvené místo a čas naším řidičem a vozem LION CATERING
- Objednat je možné vždy pouze celé MENU. Menu obsahuje: POLÉVKU a HLAVNÍ JÍDLO

## KDE OBJEDNÁVAT:

- Na stránkách <u>www.lioncatering.net</u>
- na hlavní stránce klikněte na: E-OBJEDNÁVKA

## JAK OBJEDNÁVAT:

- V levé části obrazovky se pomocí námi zaslaných přihlašovacích údajů prosím přihlaste, do políčka EMAIL: skoladesignu@lioncatering.cz, do políčka HESLO: Skoladesignu1+
- Úpravy zákaznického účtu se nevšímejte, jsou přednastaveny a není potřeba je nijak doplňovat
- V žádném případě prosím neměňte heslo, nepřihlásili by se ostatní studenti!!!!!
- Opět v levé části obrazovky pod přihlášením si vyberte den, na který si chcete objednat
- Vybrané menu můžete hned vložit do košíku nebo kliknete na název pokrmu a vybraný pokrm se vám zobrazí včetně specifikace (složení a název polévky k menu)
- Zvolte množství a klikněte na tlačítko VLOŽIT DO KOŠÍKU, zboží bude vloženo do košíku
- Pro další výběr opět kliknete na tlačítko dne a pokračujete v objednávání dalšího menu, popř. objednávkou na další dny v týdnu
- Pro objednání vybraných menu klikněte na ikonu KOŠÍKU v pravém horním rohu a zobrazí se vám vámi vytvořená objednávka
- Po kontrole vybraných menu zvolte prosím způsob dopravy, kde vyberte SOUKROMÁ STŘEDNÍ UMĚLECKÁ ŠKOLA DESIGNU, kam budeme objednávku doručovat. Dále pak zvolte způsob platby, zde vyberte PLATEBNÍ BRÁNA COMGATE
- Dále prosím do KONTAKTNÍCH ÚDAJŮ **přepište svůj telefon a svůj email**. Tyto údaje slouží pro odeslání potvrzení objednávky a případný kontakt.
- Do POZNÁMKY prosím napište jméno a příjmení osoby, pro kterou je jídlo určeno, jinak ve škole nepůjde poznat, jaký student si má jídlo vyzvednout!
- Po kontrole těchto údajů klikněte na tlačítko POKRAČOVAT V OBJEDNÁVCE. Zde se vám zobrazí POTVRZENÍ OBJEDNÁVKY
- Zaklikněte souhlas s obchodními podmínkami a odešlete objednávku kliknutím na tlačítko v pravém spodním rohu OBJEDNAT